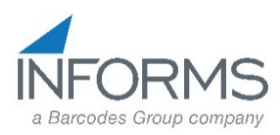

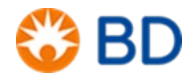

## **1 INITIAL PRINTER CONFIGURATION**

When the printer is first powered up or after a factory reset the Startup Wizard will be invoked. Additionally in order to configure the printer for your particular label stock the Printing Wizard should be run. The Startup Wizard requires the following information:

- <u>Display Language</u>: This defaults to English. If that is the desired language press **D**.
- <u>Command Language</u>: This defaults to Fingerprint. Press **Direct Protocol**. When prompted press **Yes**.
- <u>Unit of Measure</u>: This defaults to dots. The options are dots, inches, and mm. Press the desired unit of measure. If dots is chosen multiply the dimensions of the label without the backing by 203. A 4 x 1 label would be 812 x 203.

**Printing Wizard:** At the completion of the Startup Wizard the printer will prompt you to run other wizards. Press Yes. Press Printing.

- a. Press Media Setup.
- b. The default is Media with Gaps. If this the correct type press **D** or press a different type if required.
- c. The default is Ribbon (TTR). If this the correct type press **▶** or press No Ribbon (DT).
- d. Define your media dimensions. To modify a dimension press the field and a virtual keypad will popup to allow you to change the setting. Press ≥ to proceed to the next dimension.
- e. Label positioning: Start adjust is the distance the printer will retract the label to begin printing. Use the <a>button</a> to delete any entry before entering your settings. A setting of -110 will feed the label to the tear-off position then retract it at print time. You may have to adjust this for your particular stock. Press ≥ to proceed to the next setting.
- f. Stop adjust should be set to 0 if using a start adjust of -110. Press **∑**.
- g. Leave print speed at the default setting. Press **D** to complete the wizard.
- h. Press the 🖾 to return to the Ready screen.

## 2 INSTALL PRINTER DRIVERS

- Go to <u>https://hsmftp.honeywell.com/</u>
- If it is your first time accessing the Honeywell Software site, you may need to create a login.
- From the Software listing, select the options below and download the Driver Pack (note: This will install drivers for all Intermec/Honeywell printers):

| List of Software                                                                                                    |                                                                                                    |                                                                                                    |
|----------------------------------------------------------------------------------------------------|----------------------------------------------------------------------------------------------------|----------------------------------------------------------------------------------------------------|
| Below you will find our software listings. The p<br>directory structure. Once the desired software<br>the download manager. | lus sign to the left of the folder or the folder itself can be used to navigate through the is found select the download action link located to the right of the file. This will invoke | The plus sign to the left of the folder or the folder itself can be used to navigate through the<br>tware is found select the download action link located to the right of the file. This will invoke |

Note:

- Please ensure the Honeywell Download manager tool is installed on your PC prior to trying to download files. This tool is required for downloading files. The Download Manager installation file can be downloaded by clicking here
- Contact Us

| - Software                       | File name                                                                    | Action   |   |
|----------------------------------|------------------------------------------------------------------------------|----------|---|
| ⊕ 🟭 Barcode Scanners             | InterDriver 2019.2 M-1 Certified.zip                                         |          | - |
| ⊕ 🏭 Computer Devices             | InterDriver version 2019.2 M-1 - 47.6MB                                      | Download | B |
| 🕂 🚛 Dimensioning                 | Certified driver for Honeywell, Intermec & Datamax O'Neil                    |          |   |
| - J. Printers                    | printers.                                                                    |          |   |
| 🕂 💭 Desktop                      |                                                                              |          |   |
| 👳 🌆 Industrial                   | Supported Honeywell printers:                                                |          |   |
| 🖕 🚛 Mobile - Portable            | PC42t,PM42,PC42d,PC42t plus,PX940A,PX940V,PX4ie,PX6ie                        |          |   |
| 🖣 🗐 Printer Software and Drivers | Supported Intermec Printers:                                                 |          |   |
| 🖕 🕼 Fingerprint Development      | PB21,PB22,PB31,PB32,PC23d,PC43d,PC43t,PD43,PM23,PM43                         | 3        |   |
| 🖕 🕼 Label Design Applications    | PF2i,PF4i,PM4i,PX4ie,PX6ie                                                   |          |   |
| Here and MPS Low Media Accessory |                                                                              |          |   |
| - Inter Configuration Tool       | Supported Datamax O'Neil printers:                                           |          |   |
| - Printer Drivers                | I-Class Mark II, M-Class Mark II, H-Class, A-Class Mark II                   |          |   |
| CDC Driver                       | E-Class Mark III, MP Compact4 Mark III, MP Nova4 Mark II<br>MD Nova6 Mark II |          |   |
| CUPS driver                      | MP NOVAO MAIKII                                                              |          |   |
|                                  | OS Support(32\64-bit editions):                                              |          |   |
| Wintual COM                      | Windows 7, 8.1 and 10                                                        |          |   |
| Windows Drint Drivers            | Windows Server 2008R2, 2012R2 and 2016                                       |          |   |
| - Windows Print Drivers          |                                                                              |          |   |
| Archive                          | Supported Command Languages:                                                 |          |   |
|                                  | Honeywell / Intermec - Direct Protocol (DP)                                  |          |   |
| ė 🚚 RFID                         | Datamax O Neit - Datamax Printer Language (DPL)                              |          |   |
| Software and Tools               | Updated 04/30/20                                                             |          |   |
|                                  |                                                                              |          |   |

Terms and Services Privacy Statement Do Not Sell My Personal Information Subscribe Unsubscribe Global Unsubscribe

| H Hone     | ywell Soft  | ware Dowr   | nload Man     | ager      |                  | _                  | □ ×              |    |
|------------|-------------|-------------|---------------|-----------|------------------|--------------------|------------------|----|
| Honey      | well Sof    | tware Do    | ownload       | Manag     | er               |                    |                  |    |
| Start<br>• | Pause       | Remove      | Settings      | Help<br>7 |                  |                    |                  |    |
| File       | river_2019. | .2_M-1_Cert | ified.zip (Co | mpleted)  | Size<br>47.66 MB | Status<br>47.66 MB | Progress<br>100% |    |
| Rate: 0 kł | ops         |             |               |           |                  |                    | Version : 1      | .6 |

| Honeywell InterDriver - InstallS | Shield Wiza                          | rd                                                                                                    | $\times$ |
|----------------------------------|--------------------------------------|----------------------------------------------------------------------------------------------------|----------|
| Honeywell                        | Welcc<br>InterD<br>The In<br>your co | ome to the InstallShield Wizard for Honeywell<br>river<br>stallShield Wizard will install Honeywell InterDriver on<br>omputer. To continue, click Next.<br>Caution! If connecting via USB or parallel, do not<br>connect your printer yet.<br>Connect your printer when prompted. |          |
|                                  |                                      | < Back Next > Cancel                                                                                                    |          |
|                                  |                                      |                                                                                                    |          |

| Honeywell InterDriver - InstallShield Wizard                                        |                  |                              |            | > |
|-------------------------------------------------------------------------------------|------------------|------------------------------|------------|---|
| License Agreement                                                                   |                  |                              |            |   |
| Please read the following license agreement ca                                      | refully.         |                              |            |   |
|                                                                                     |                  |                              |            | _ |
|                                                                                     |                  | Honey                        | /well      | ^ |
| END USER LICENSE AGREEMEN                                                           | <u>r</u>         |                              |            |   |
| This License Agreement ("Agreement")                                                | s a legal agree  | ment between                 | you and    |   |
| Honeywell International Inc. ("Licensor"                                            | ") regarding the | e associated so              | oftware    |   |
| ("Software"), which may include software<br>licensed by Honeywell from its software | suppliers ("Su   | oneywen and<br>poliers") Thi | sonware    |   |
| Agreement also applies to any updates,                                              | upgrades, revis  | ions, patches,               | bug fixes. |   |
| new versions, supplements, and other m                                              | odifications to  | as well as Int               | ernet-     |   |
| based services and support services for,                                            | this software, u | inless other te              | rms 🗸      | ~ |
| I accept the terms of the license agreement                                         | t                |                              | Print      |   |
| OI do not accept the terms of the license agr                                       | eement           |                              |            |   |
| antell/Chield                                                                       |                  |                              |            |   |
| กระสิทวิทเติด                                                                       |                  |                              |            |   |
|                                                                                     | < Back           | Next >                       | Cancel     |   |
|                                                                                     |                  |                              |            |   |

| Honeywell InterDriver - InstallShield Wizard                                                   | × |
|------------------------------------------------------------------------------------------------|---|
| Setup Type                                                                                     |   |
| Select the setup type that best suits your needs.                                              |   |
| Please select a setup type.                                                                    |   |
| Complete<br>All program features will be installed. (Requires the most disk space.)            |   |
| Custom<br>Select which program features you want installed. Recommended for<br>advanced users. |   |
| Destination Folder                                                                             |   |
| C:\Program Files (x86)\Honeywell\InterDriver\ Browse                                           |   |
| InstallShield                                                                                  |   |
| < Back Next > Cancel                                                                           |   |

| Honeywell InterDriver - InstallShield Wizard                                              |                            | ×    |
|-------------------------------------------------------------------------------------------|----------------------------|------|
| Ready to Install the Program                                                              |                            |      |
| The wizard is ready to begin installation.                                                |                            |      |
| Click Install to begin the installation.                                                  |                            |      |
| If you want to review or change any of your installation settings, click Back.<br>wizard. | . Click Cancel to exit the |      |
|                                                                                           |                            |      |
|                                                                                           |                            |      |
|                                                                                           |                            |      |
|                                                                                           |                            |      |
|                                                                                           |                            |      |
|                                                                                           |                            |      |
| Install5hield - Sack                                                                      | Install Cance              | el . |
|                                                                                           |                            |      |

3. SET-UP PRINTER DRIVER – Once the driver pack is installed, use the "add a printer" option in Windows Settings to install your printer. If you have a USB printer, this can be done by connecting the printer and following the on screen prompts. Once the Printer Driver is installed, go to Start > Printers & Scanners > select your printer:

| ← Settings                |                                                                              |
|---------------------------|------------------------------------------------------------------------------|
| ☆ Home Find a setting     | Printers & scanners<br>Printers & scanners<br>Canon MG3600 series Printer WS |
| Devices                   | Citizen CL-F3317                                                             |
| Bluetooth & other devices | Not connected                                                                |
| 品 Printers & scanners     | Fax                                                                          |
| () Mouse                  | Foxit Reader PDF Printer                                                     |
| Touchpad                  | Honeywell RP2                                                                |
| 📼 Typing                  |                                                                              |
| 🖉 Pen & Windows Ink       | HP ENVY 7640 series<br>Not connected                                         |
| လု AutoPlay               | HP ENVY 7640 series                                                          |
| Ē USB                     | HP ENVY 7640 series (Copy 1)                                                 |
|                           | Intermec PC43d (203 dpi)                                                     |
|                           | Intermec PM43 (203 dpi)                                                      |
|                           | Open queue Manage Remove device                                              |

Select 'Printing Preferences', and on the 'Page Setup' tab, click the 'New' button. Name your label size (in this example, "IMPRESS 4x2") and enter the dimensions of the label you will be using on this printer (*i.e.* 4"x2", 4"x1", 4"x1.5", etc.). Click 'OK'.

 $\leftarrow$  Settings

命 Intermec PM43 (203 dpi)

Manage your device

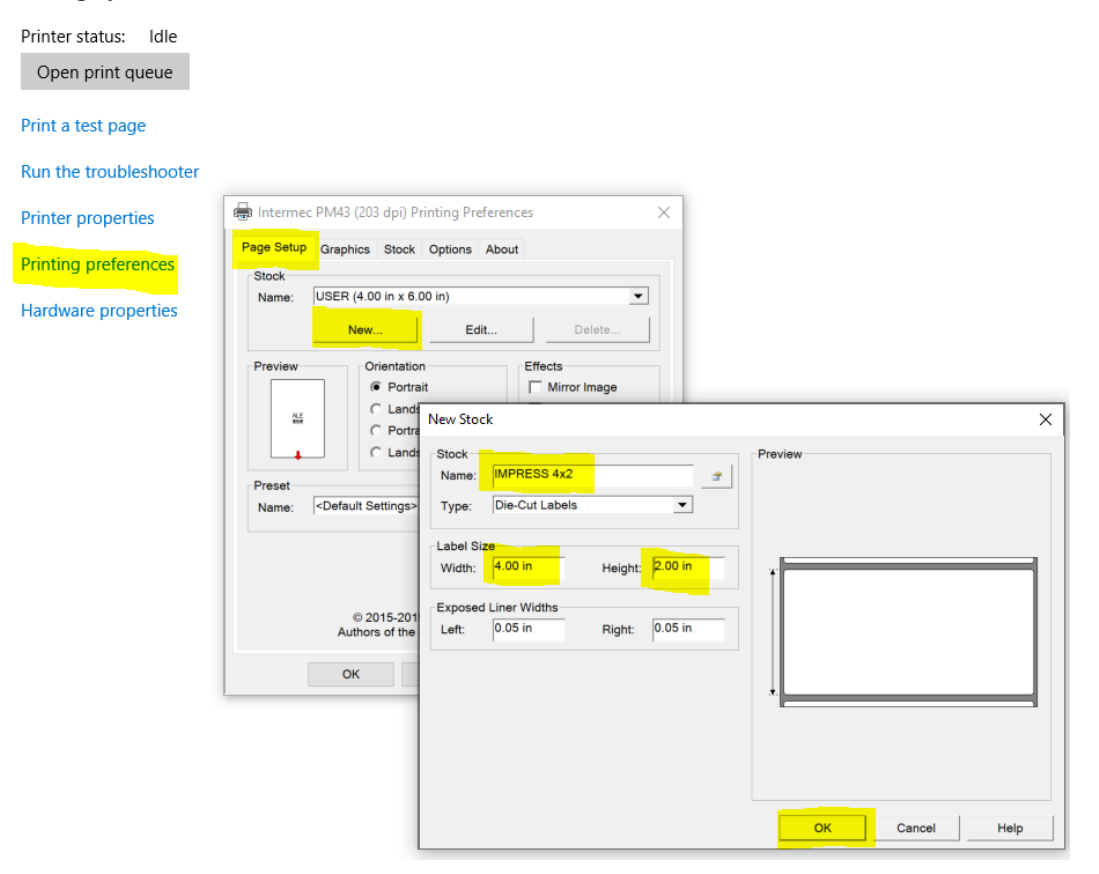

On the 'Stock' tab, ensure that the Print Method is set to 'Thermal Transfer', the Type is set to 'Label (with gaps)', and on the Media drop-down, select "TMX3200 INdelible". Click 'Apply' and then 'OK' to return to the main printer management page:

| 🖶 Intermec PM43 (203 dpi) Printing Preferences 🛛 🗙 |
|----------------------------------------------------|
| Page Setup Graphics Stock Options About            |
| Setup Options                                      |
| Media Settings                                     |
| Print Method: Thermal Transfer                     |
| Type: Label (with Gaps) ▼                          |
| Media: TMX3202 INdelible                           |
| Darkness: 78                                       |
| Test Advanced                                      |
| Feed Options                                       |
| Feed Mode: Tear Off                                |
| LTS Sensitivity:                                   |
| Automatic Start and Stop Adjust                    |
| Start Adjust: -0.53 in Stop Adjust: 0.00 in        |
| OK Cancel Apply Help                               |

From the printer management page, select 'Printer Properties'. Click the 'Tools' tab, then click the 'Driver Options' button. Click the 'Network Settings' tab, and ensure that under Printing Preferences both "Share settings between all users" and "Share settings between all documents" boxes are checked. This will ensure that settings will not vary from one user to another on the same PC.

Click 'Apply' and then 'OK':

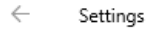

## 

| Manage your device                  |                          |                   |              |                                  |                    |               |
|-------------------------------------|--------------------------|-------------------|--------------|----------------------------------|--------------------|---------------|
| Printer status: Idle                |                          |                   |              |                                  |                    |               |
| Open print queue                    |                          |                   |              |                                  |                    |               |
| Print a test page                   |                          |                   |              |                                  |                    |               |
| Run the troubleshooter              | 143 (203 dpi) Properties |                   |              | ×                                | 1                  |               |
| Printer properties General Security | Sharing Ports<br>Fonts   | Advanced<br>Tools | Color Ma     | anagement<br>About               |                    |               |
| Printing preferences Printer        |                          |                   |              |                                  |                    |               |
| Hardware properties                 | Action • Configure •     |                   |              |                                  |                    |               |
| <b>Driv</b>                         | ver Options              | Loggir            | ng Options.  |                                  |                    |               |
| Statu                               | us Monitoring            | Mana              | ge Cache     |                                  |                    |               |
|                                     | [                        | Driver Options    |              | _                                |                    | ×             |
|                                     |                          | Administration N  | etwork Set   | tings Regional C                 | Options Printer Sp | pecifications |
|                                     |                          | Bidirection       | al Commun    | nication                         |                    |               |
|                                     |                          | Status: Ava       | ailable      | 9                                | Network            | Setup         |
|                                     |                          | Printing Prefer   | ences        |                                  |                    |               |
|                                     |                          | Share sett        | ings betwe   | en all users<br>en all document: | 5                  |               |
|                                     |                          | Security          | to modify    |                                  | Users              |               |
|                                     |                          | Network users     | s allowed to | modify                           | Users              |               |
|                                     | ок                       |                   |              |                                  |                    |               |
|                                     |                          |                   | ок           | Cancel                           | Apply              | Help          |

**PRINTING** – From IMPRESS, when you go to print labels, if you get a Print Preview window in Adobe, just make sure the correct printer is selected. The print preview should look like the image below, with the label image looking like the size you are using. You may need to click 'Actual size' in the 'Page Sizing & Handling' section. If the size is not correct, click the 'Page Setup' button to select the correct size (which you should have created when setting up the Printer Driver):

| rint  ringter Intermer PM43 (202 dpl)  optes  print  properties  print in gregscate (black and white)  save ink/tone  print  print print print  print  print                                                                                                    | rint                                                                                                    |                                                                                |                                                                                                    |            |
|----------------------------------------------------------------------------------------------------|----------------------------------------------------------------------------------------------------|--------------------------------------------------------------------------------|----------------------------------------------------------------------------------------------------|------------|
| rigter intermer PM43 (020 dpi)                                                                                                    |                                                                                                    |                                                                                |                                                                                                    |            |
| peire: Termer<br>peire: Termer<br>perie: Termer<br>perie:                                                                                                    | ri <u>n</u> ter: Interme                                                                                                    | c PM43 (203 dpi)                                                               | ✓ <u>P</u> roperties A <u>d</u> vanced                                                                                                    | <u>Hel</u> |
| ages to Print All Current All Current All Current All Current All Current All Current All Current All Current All Current All Current All Current All Current All Current All Current All Current All Current All Current All Current All Current All Current All Current Current All Current Current All Current Current All Current Current                                                                                                    | opies: 1                                                                                                    |                                                                                | Print in grayscale (black and white) Save ink/toner                                                                                                    |            |
| Adl Current Pages 1.7<br>More Options:<br>age Sting & Handling ()<br>Size Poster<br>Multiple Booklet<br>Pft<br>Choose paper source by PDF page size<br>Choose paper source by PDF page size<br>mentation:<br>Auto Portrait Landscape<br>oggenents & form:<br>Page 1 of 7<br>Page 1 of 7<br>Page 1 o                                                                                                    | ages to Print                                                                                                    | -                                                                              | Document: 8.5 x 11.0in                                                                                                    |            |
|                                                                                                    |                                                                                                    | O <sup>C<u>u</u>rrent</sup> (                                                  | Pages 1 - 7<br>4.1 x 2 Inches                                                                                                    |            |
| size Poster Multiple Booklet<br>FR<br>Choose paper source by PDF page size<br>Choose paper source by PDF page size<br>Choose paper source by PDF page size<br>Choose paper source by PDF page size<br>Custom Scale<br>Custom Scale                                                                                                    | · More Option:                                                                                                    | s<br>                                                                          |                                                                                                    |            |
| Fit   Shink oversized pages   Custom Scale   Choose paper source by PDF page sige     Page 1 of 7     Document and Markups     Summarize Comments     Page 2 of 7     Page 2 of 7     Page 3 of 7     Page 3 of 7     Page 4 of 7     Pag                                                                                                    | age Sizing & H                                                                                                    | Poster                                                                         | Multiple Booklet                                                                                                    |            |
| Shink oversized pages Custom Scale 100 %<br>Choose paper source by PDF page sige<br>ientation:<br>Auto Portrait Landscape<br>genents & Forms<br>cournent and Markups Summarize Comments<br>E getup.<br>Page Setup<br>Page Setup<br>Page Setup<br>Fint Can<br>Page Setup<br>Summarize Comments<br>E getup.<br>Page Setup<br>Size: IMPRESS 4x2<br>Source: Continuous Roll<br>Top: 1 Bottom: 1                                                                                                    | ) Fit                                                                                                    |                                                                                | Actual size                                                                                                    |            |
| Choose paper source by PDF page size entation: Auto Page 1 of 7  Page 1 of 7  Print Can  t t t t Page Setup  Print Can  Page Setup  Print Can  t t t t t t t t t t t t t t t t t t                                                                                                    | )-<br>) Shrink ove                                                                                                    |                                                                                | Custom Scaler                                                                                                    |            |
| choose paper source by PDP page sige entation: Auto Page 1 of 7 rement & forms Print Can e Setup. Print Can terms of forms Page Setup Print Can terms of formation of the setup of the setup of                                                                                                    |                                                                                                    |                                                                                | 100 %                                                                                                    |            |
| entation:<br>Auto Page 1 of 7<br>Page 1 of 7<br>Print Can<br>turnent and Markups<br>Summarize Comments<br>Print Can<br>Page Setup<br>Print Can<br>Page Setup<br>Page Setup<br>Page Setup<br>Page Setup<br>Size: MPRESS 4x2<br>Source: Continuous Roll<br>Crientation<br>Margins (inches)<br>Eff: 1 Right: 1<br>Orientation<br>Margins (inches)<br>Eff: 1 Right: 1<br>Orientation<br>Drientation<br>Drientation<br>Margins (inches)<br>Eff: 1 Right: 1<br>Orientation<br>Drientation<br>Drientation<br>Drientation<br>Drientation<br>Drientation<br>Drientation<br>Margins (inches)<br>Eff: 1 Right: 1<br>Orientation<br>Drientation<br>Drientation<br>Drientation<br>Drientation<br>Drientation<br>Drientation<br>Margins (inches)<br>Eff: 1 Right: 1<br>Drientation<br>Drientation<br>D                                                                                                    | Choose pa                                                                                                    | per source by PDF page                                                         | si <u>ž</u> e                                                                                                    |            |
| Page 1 of 7 Page 1 of 7 Page 1 of 7 Page 2 of 7 Page 2 of 7 Page 2 of 7 Page 2 of 7 Page 2 of 7 Page 2 of 7 Page 2 of 7 Can Page 2 of 7 Can Pa                                                                                                    | ientation:                                                                                                    | O Postroit                                                                     |                                                                                                    |            |
| Page 1 of 7<br>Page 1 of 7<br>Page 2 of 7<br>Print Can<br>Page 2 of 7<br>Print Can<br>Page 2 of 7<br>Print Can<br>Page 2 of 7<br>Print Can<br>Page 2 of 7<br>Page 2 of 7<br>Page 2 of                                                                                                    |                                                                                                    | O Portrait (                                                                   | <                                                                                                    | [          |
| te Options<br>sing & H<br>Size: IMPRESS 4x2<br>Source: Continuous Roll<br>tupe<br>(there all Markups)<br>(there options<br>Size: IMPRESS 4x2<br>Source: Continuous Roll<br>(tupe<br>(tupe)<br>(tupe) | mments & Fo                                                                                                    | orms                                                                           | Page 1 of 7                                                                                                    |            |
| e Setup. Print     turner     Page Setup     x     Page Setup     x     Page Setup     y     star     atom     atom     atom     atom     atom     atom     atom     atom     atom     atom     atom     atom                                                                                                    | ocument and                                                                                                    | Markups                                                                        | Summarize Commen <u>t</u> s                                                                                                    |            |
| At a constant of the second second se                                                                                                    | je <u>S</u> etup                                                                                                    |                                                                                | Print                                                                                                    | Car        |
| Choose par<br>Intelion:<br>Jauto ments & fo<br>ument and Setup Orientation Margins (inches) Left: 1 Right: 1 Choose par Top: 1 Bottom: 1                                                                                                    | nt<br>es: 1                                                                                                    | age Setup                                                                      | ×  <br>×                                                                                                    |            |
| Attainer       Size:       IMPRESS 4x2       ✓         Materia       Source:       Continuous Roll       ✓         Setup       Orientation       Margins (inches)         Image: Setup       Image: Setup       Left:       1         Image: Setup       Image: Setup       Image: Setup       Image: Setup         Image: Setup       Image: Setup       Image: Setup       Image: Setup         Image: Setup       Image: Setup       Image: Setup       Image: Setup         Image: Setup       Image: Setup       Image: Setup       Image: Setup         Image: Setup       Image: Setup       Image: Setup       Image: Setup         Image: Setup       Image: Setup       Image: Setup       Image: Setup         Image: Setup       Image: Setup       Image: Setup       Image: Setup         Image: Setup       Image: Setup       Image: Setup       Image: Setup         Image: Setup       Image: Setup       Image: Setup       Image: Setup         Image: Setup       Image: Setup       Image: Setup       Image: Setup         Image: Setup       Image: Setup       Image: Setup       Image: Setup <td< th=""><th>er Interme Pa<br/>es Interme Pa<br/>es to Print<br/>All<br/>tore Options<br/>Sizing &amp; H</th><th>age Setup</th><th>×</th><th></th></td<>                                                                                                    | er Interme Pa<br>es Interme Pa<br>es to Print<br>All<br>tore Options<br>Sizing & H                                                                                     | age Setup                                                                      | ×                                                                                                    |            |
| Avito meents & fo ument and Setup Orientation Margins (inches) Left: 1 Right: 1 Left: 1 Bottom: 1                                                                                                    | er Interme<br>ers To Pint<br>Abl<br>Iore Options<br>Sizing & H<br>Size<br>Eit<br>Shrink over<br>Choose pa                                                              | age Setup<br>Paper                                                             | ×                                                                                                    |            |
| ments & ro       Continuous Roll         ument and       Orientation         Interview       Margins (inches)         Image: Description       Left:         1       Right:         1       Bottom:                                                                                                    | t<br>ar Interme<br>Station:<br>Parallelistics<br>to Print<br>All<br>ore Options<br>Stating & H<br>Sjaze<br>Eit<br>Shrink over<br>Choose parallelistics<br>tation:      | age Setup<br>Paper<br>Size:                                                    | X<br>MPRESS 4x2                                                                                                    |            |
| Orientation     Margins (inches) <ul> <li>Portrait</li> <li>Left:</li> <li>Right:</li> <li>Bottom:</li> </ul>                                                                                                    | ar Interme<br>se I Pe<br>se Print<br>All<br>ore Options<br>Sizing & H<br>Size<br>Eit<br>Shrink over<br>Choose par<br>tation:<br>Auto                                   | age Setup<br>Paper<br>Size:                                                    | X<br>MPRESS 4x2 V                                                                                                    |            |
| Portrait     Left: 1     Right: 1     Landscape     Top: 1     Bottom: 1                                                                                                    | ar Interme<br>ar Interme<br>to Print<br>All<br>ore Options<br>Sizing & H<br>Sizie<br>Eft<br>Shrink over<br>Choose pay<br>tation:<br>Auto<br>ments & Fo                 | age Setup<br>Paper<br>Size:<br>Source:                                         | X<br>IMPRESS 4x2<br>Continuous Roll                                                                                                    |            |
| C Landscape Top: 1 Bottom: 1                                                                                                    | er Interme<br>es Interme<br>as to Print<br>All<br>ore Options<br>Sizing & H<br>Size<br>Et<br>Shrink over<br>Choose pag<br>Itation:<br>Auto<br>ument and                | age Setup<br>Paper<br>Size:<br>Source:<br>Orientation                          | ×<br>Margins (inches)                                                                                                    |            |
|                                                                                                    | n Interme<br>sc 1 Pr<br>st Print<br>All<br>sre Options<br>Sizing & H<br>Size<br>Et<br>Shrink over<br>Choose par<br>tation:<br>Auto<br>ment & Fo<br>urment and<br>etup  | age Setup<br>Paper<br>Size:<br>Source:<br>Orientation<br>() Portrait           | X<br>Margins (inches)<br>Left: 1 Right: 1                                                                                                    |            |
|                                                                                                    | In terme Pe<br>ies I reterme<br>as to Print<br>All<br>fore Options<br>• String & H<br>Spice<br>Shrink over<br>Choose pay<br>I Auto<br>Ments & Fo<br>ument and<br>Setup | Age Setup<br>Paper<br>Size:<br>Source:<br>Orientation<br>Portrait<br>Landscape | IMPRESS 4x2          Continuous Roll          Margins (inches)          Left:       1         Right:       1         Top:       1         Bottom:       1 |            |

## **UNDERSTANDING THE PM43 PRINTER**

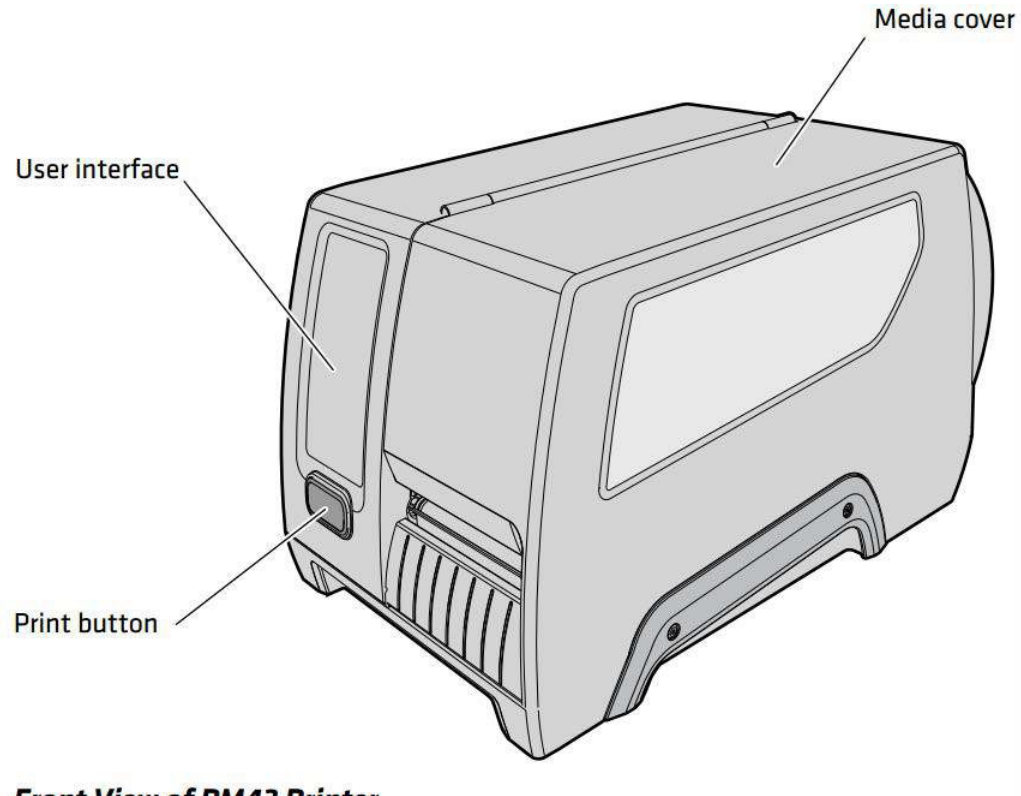

Front View of PM43 Printer

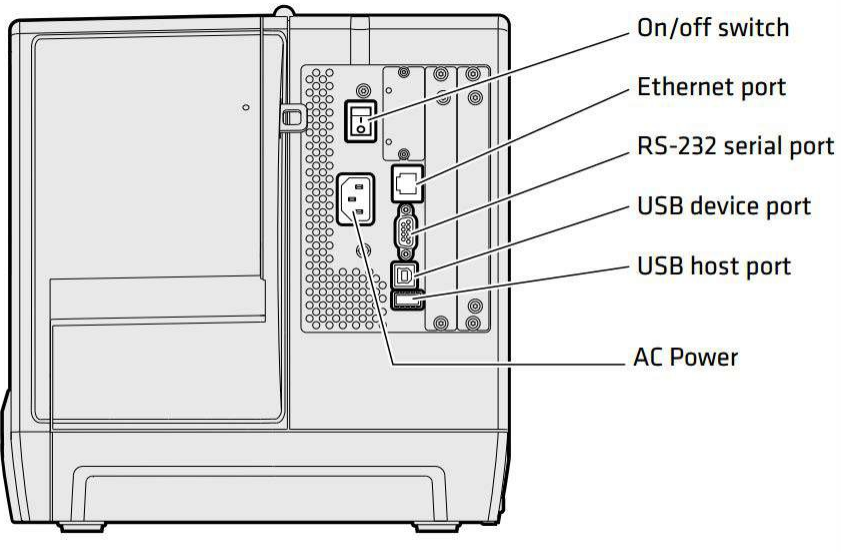

Back View of the PM43 Printer

Click on the PM43 LCD Troubleshooting link at the site below to view a video on some basic printer setup steps: <u>http://www.informsinc.com/healthcare/impress</u>

 <u>About the Ready-to-Work Indicator</u>: The Ready-to-Work indicator on the front of the printer turns on when the printer is ready to print.

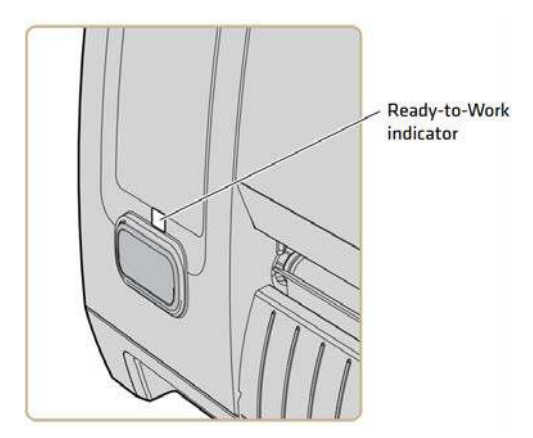

| Ready-to-Work Indicator Status | Description                                                                                                    |
|--------------------------------|----------------------------------------------------------------------------------------------------|
| On                             | Printer is ready for a print job.                                                                                                    |
| Blinking                       | Printer is not ready for a print job.                                                                                                    |
| Off                            | Printer is turned off, not communicating, or not ready to print. For example, the printer may be starting up or performing a firmware upgrade. |

- **Full Touch Display Front Panel:** The full touch display front panel contains a 3.5-inch touch panel and a keypad for entering information or navigating through the user interface. The full touch screen is a resistive touch panel that supports touch input with fingers, gloved hands, or a stylus. You only need to touch the screen once to make a selection.
- **Ready Screen:** After you turn the printer on, the Ready screen appears when the printer finishes starting up. Icons for Wi-Fi and Bluetooth status appear only when the optional Wi-Fi/Bluetooth module is installed. The IP address appears when the printer is connected to an Ethernet or wireless network. If there is no Ethernet or wireless connection, serial port information appears on the screen.

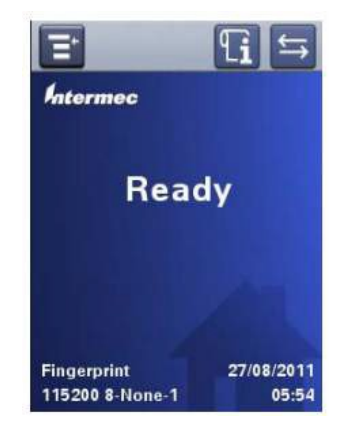

#### Understanding the Ready Screen Icons

| Icon       | Description                                                                                                    |
|------------|----------------------------------------------------------------------------------------------------|
| Į <b>≡</b> | Press this icon to enter the Main Menu                                                                                                    |
| L          | Printer Information icon. Press the icon to view printing related settings and system information.                                                            |
| J1         | Data transfer icon. Blinks when data is moving through an interface connection to the printer. Press the icon to view detailed information on the connection. |

#### **Understanding the Main Menu Icons**

| Icon | Description                                           |
|------|-------------------------------------------------------|
| ļ    | Returns to the Main Menu                              |
| ſ    | Goes back up one level in the menu.                   |
| #    | Returns to the Ready screen.                          |
|      | Saves the configuration changes.                      |
| < >  | Moves between options in a setting menu.              |
|      | Moves to additional options not viewable in the menu. |

#### **Information and Status Icon Descriptions**

| Icon       | Description of Icon                                                                                                    |  |
|------------|----------------------------------------------------------------------------------------------------|--|
| Li         | Printer Information icon. Press the icon to view printing related settings and system information.                                                                     |  |
| (((•       | Wireless Connection icon. This icon appears when the Wi-Fi/Bluetooth module is installed in the printer and indicates the strength of the wireless network connection: |  |
|            | Strong.                                                                                                    |  |
|            | 🛜 - Good.                                                                                                    |  |
|            | 🛜 - Weak.                                                                                                    |  |
|            | 🛜 - No signal.                                                                                                    |  |
|            | - 802.11 is turned off.                                                                                                    |  |
|            | Press the icon to view status and signal strength.                                                                                                    |  |
| <b>↓</b> ↑ | Data transfer icon. Blinks when data is moving through an interface connection to the printer. Press the icon to view detailed information on the connection.          |  |
| *          | Bluetooth icon. This icon appears when the Wi-Fi/Bluetooth module is installed in the printer and indicates whether the Bluetooth module is enabled or disabled:       |  |

Bluetooth is turned on.
 Bluetooth is turned off.
 Press the icon to view detailed Bluetooth information or to use the Bluetooth

wizard.

**About the Main Menu**: In the printer Ready screen, press **I** to view the Main Menu. Press one of the buttons to select the Programs, Settings, Tools, or Wizards menu:

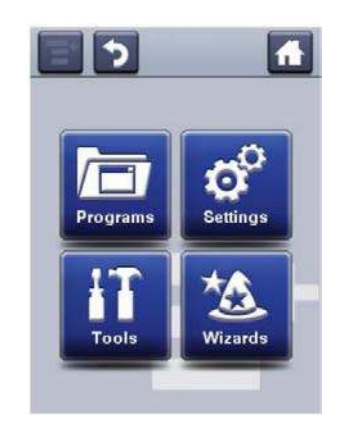

- Select **Programs**: to see a list of programs installed on the printer. This list includes utility programs provided by Intermec as part of the printer firmware, and programs you have installed on the printer. The Programs item appears in the Main Menu only if the printer is using Fingerprint or Direct Protocol as the command language.
- Select **Settings**: to view and change printer settings.
- Select **Tools**: to print test labels, manage a connected USB storage device, restore printer default settings, or save and load printer profiles.
- Select Wizards: to see a list of wizards that help you configure printing or communication settings, or calibrate the media sensors.
- **About the Printer Wizards:** The full touch printer firmware includes several wizards you can use to quickly set up your printer. The available wizards depend on the hardware you have installed in the printer. You can start all of the wizards from the Main menu except for the startup wizard. The startup wizard appears the first time you turn on the printer and after the printer has been reset to the factory default state.

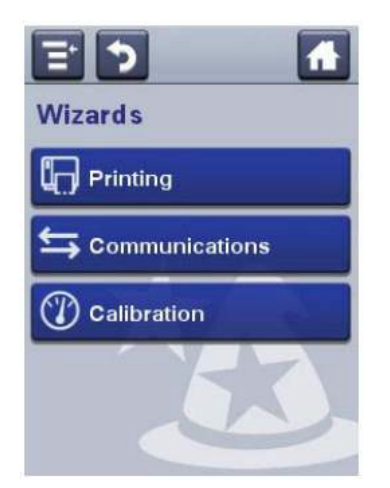

#### **Printing Wizards**

| Wizard         | Description                                                                                                    |
|----------------|----------------------------------------------------------------------------------------------------|
| Media Setup    | Select media and printing type (DT or TTR), media width, length, and X-margin, Start and Stop Adjust values, and print speed. |
| Print Quality  | Prints a series of labels to determine the best print quality setting.                                                        |
| Loading Media  | Shows how to load media.                                                                                                    |
| Loading Ribbon | (TTR printers only) Shows how to load ribbon.                                                                                 |

#### **Communications Wizards**

| Wizard          | Description                                                                                                    |
|-----------------|----------------------------------------------------------------------------------------------------|
| Line Analyzer   | Logs all incoming data on all communications channels and saves the data to a log file. For experienced users.                     |
| Wireless 802.11 | Looks for wireless networks and sets up Wi-Fi communications.<br>Available when Wi-Fi/Bluetooth module is installed.               |
| Bluetooth       | Looks for discoverable Bluetooth devices and sets up Bluetooth communications. Available when Wi-Fi/Bluetooth module is installed. |

#### **Calibration Wizards**

| Wizard                | Description                                                                                                    |
|-----------------------|----------------------------------------------------------------------------------------------------|
| Media                 | Calibrates the label gap sensor and shows current print settings.                                                                                             |
| Screen                | Calibrates the touch screen.                                                                                                    |
| RFID                  | Calibrates the optimal label adjustment and output power setting for<br>the RFID media loaded in the printer. Available when the RFID module<br>is installed. |
| Label Taken<br>Sensor | Calibrates the label taken sensor used with the label dispenser.<br>Available when the label taken sensor is installed.                                       |

• **Loading Labels And Ribbon:** For assistance with loading labels and ribbons, please click on the PM43 label and ribbon loading link below at our IMPRESS support page to view a video showing step-by-step instructions:

http://www.informsinc.com/healthcare/impress

Note: Keep the ribbon core. You will need it the next time you load ribbon.

- **Placing the printer in Direct Protocol Command Language:** use the following procedure to configure the printer to use Direct Protocol:
  - 1. Press the **Menu** icon in the upper left corner of the LCD.
  - 2. Press **Settings** and then **System Settings**.
  - 3. Press **General** then scroll down until you get to Command Language.
  - 4. Use the left or right arrow until **Direct Protocol** is displayed.
  - 5. Press the **Save** icon at the top of the LCD.
  - 6. Press the **Home** icon in the upper right to exit.

Additional Intermec PM43 Documentation can be downloaded from this location:

http://www.intermec.com/support/manuals/search.aspx?categorvid=7&familyid =10&productnodeid=PRTRPM43A

## **TROUBLESHOOT PRINTER PROBLEMS**

| Problem                               | Possible Solution                                                                                                    |
|---------------------------------------|----------------------------------------------------------------------------------------------------|
| The printout is weak.                 | <ul><li>Try these possible solutions in order:</li><li>Make sure that your media setting is appropriate for hte type of media you are using.</li></ul> |
|                                       | • The contrast may be too low. Increase the contrast.                                                                                                  |
|                                       | <ul> <li>The printhead pressure may be too low. Increase the printhead pressure.</li> </ul>                                                            |
|                                       | Replace the printhead                                                                                                    |
| The printout is weaker on one side.   | Adjust the printhead balance                                                                                                    |
| There are weak spots on the printout. | Try these possible solutions in order:                                                                                                    |
|                                       | • There may be foreign particles on the media. Clean or replace the media.                                                                             |
|                                       | <ul> <li>Make sure that your media and ribbon are compatible.</li> </ul>                                                                               |
|                                       | • Make sure that you are using high quality media and ribbon.                                                                                          |
|                                       | • The contrast may be too low. Increase the contrast.                                                                                                  |

| The printout is dark or                                                                                                | Try these possible solutions in order:                                                                                                    |
|----------------------------------------------------------------------------------------------------|----------------------------------------------------------------------------------------------------|
| there is excessive<br>bleeding on the media.                                                                           | <ul> <li>Make sure your media setting is appropriate for the type of<br/>media you are using.</li> </ul>                                                                           |
|                                                                                                    | <ul> <li>The contrast may be too high. Decrease the contrast.</li> </ul>                                                                                                    |
|                                                                                                    | <ul> <li>The printhead pressure may be too high. Decrease the printhead pressure.</li> </ul>                                                                                       |
|                                                                                                    | <ul> <li>The printhead voltage may be incorrect or the energy control<br/>may be faulty. For help, contact your Intermec<br/>representative.</li> </ul>                            |
| There are dark lines along the media path.                                                                             | The printhead may be dirty. Clean the printhead.                                                                                                    |
| There are white vertical                                                                                               | Try these possible solutions in order:                                                                                                    |
| lines on the printout.                                                                                                 | <ul> <li>The printhead may be dirty. Clean the printhead.</li> </ul>                                                                                                    |
|                                                                                                    | <ul> <li>There may be missing dots on the printhead. Replace the printhead.</li> </ul>                                                                                             |
| Part of a dotted line is missing.                                                                                      | Try these possible solutions in order:                                                                                                    |
|                                                                                                    | The printhead may be failing. Replace the printhead. The strobe signal may be failing. For help, contact your Intermec service representative.                                     |
| The inner edge of the                                                                                                  | Try these possible solutions in order:                                                                                                    |
| printout is missing.                                                                                                   | <ul> <li>The media may not be properly installed or aligned. Reload the media.</li> <li>The media margin or X-start parameter may be set too low. Increase the setting.</li> </ul> |
| The content on my printout is compressed.                                                                              | The print speed may be too high. Lower the print speed.                                                                                                    |
| Nothing shows up on<br>my thermal transfer<br>printout.                                                                | The ink-coated side of the ribbon may not be facing the media.<br>Reload the ribbon.                                                                                               |
| When I feed or print a<br>label, the ribbon is not<br>taken up. Instead, it<br>spills out the front of<br>the printer. | Make sure the Print Method is set to Ribbon (TTR).                                                                                                    |
| The ribbon breaks.                                                                                                    | Try these possible solutions in order:                                                                                                    |
|                                                                                                    | <ul> <li>Make sure your media setting is appropriate for the type of<br/>media you are using.</li> </ul>                                                                           |
|                                                                                                    | <ul> <li>Make sure that the ribbon is fitted correctly. Reload the ribbon.</li> </ul>                                                                                              |
|                                                                                                    | <ul> <li>The energy control may be faulty. For help, contact your<br/>Intermec Service representative.</li> </ul>                                                                  |

| The ribbon wrinkles.                                                                                                    | <ul><li>Try these possible solutions in order:</li><li>The ribbon tension bar may not be adjusted correctly. Use a large straight-slot screwdriver to adjust the ribbon tension bar.</li></ul> |
|----------------------------------------------------------------------------------------------------|----------------------------------------------------------------------------------------------------|
|                                                                                                    | <ul> <li>You may need to adjust the media edge guide.</li> </ul>                                                                                                    |
|                                                                                                    | <ul> <li>The printhead pressure may be too high. Decrease the printhead pressure.</li> </ul>                                                                                                   |
| The printer is<br>connected to my PC,<br>using a virtual COM<br>port, and printing<br>stops. There are no<br>errors to indicate that<br>something is wrong. | Make sure that bidirectional support is disabled. From the printer properties dialog box, click the Ports tab, and then clear the Enable bidirectional support check box.                      |
| The printer is                                                                                                    | Try these possible solutions:                                                                                                    |
| port on my PC, but the                                                                                                    | <ul> <li>Make sure the serial port settings are configured correctly.</li> </ul>                                                                                                    |
| printer is not working.                                                                                                    | <ul> <li>Make sure the serial cable pinouts are correct and that the cable is not damaged.</li> </ul>                                                                                          |
|                                                                                                    | <ul> <li>If you have the Intermec Windows driver for an RS-232<br/>printer installed on your PC, uninstall the driver.</li> </ul>                                                              |

## **PRINTER MAINTENANCE**

- **<u>Cleaning the printer</u>**: To properly maintain the printer, you should clean it regularly. Follow these guidelines for cleaning the printer:
  - Always remove the power cord before cleaning.
  - Never spray the printer with water. Protect it from water when cleaning the premises.
  - Never use any sharp tools for removing stuck labels. The printhead and rollers are delicate.
- **Cleaning the Printhead:** Cleaning the printhead on a regular basis is important for the life of the printhead and for the print quality. You should clean the printhead each time you replace the media. Follow this procedure to clean the printhead using the cleaning card. If you need to clean additional residue from the platen roller or tear bar, use a cotton swab moistened with isopropyl alcohol.

# **Caution:** Never use hard or sharp tools to peel away stuck labels or other material. The printhead is delicate and can easily be damaged.

- 1. Turn the printer off and disconnect the printer from power.
- 2. Open the media cover.
- 3. Remove the media and ribbon (if installed).
- 4. Insert most of the cleaning card under the printhead, and then lower the printhead.

- 5. Pull out the cleaning card and raise the printhead.
- 6. Wait for approximately 30 seconds to allow the cleaning fluid to dissolve the residue.
- 7. Repeat Steps 4 through 6 if necessary.
- 8. If necessary, clean residue from the platen roller or tear bar with a cotton swab moistened with isopropyl alcohol.
- 9. Once the parts are dry, replace the media (and ribbon) in the printer.
- 10. Close the media cover, reconnect power, and turn on the printer.
- **<u>Cleaning the Media Guides</u>**: Both the upper and lower media guides are transparent to allow light to pass between the two parts of the label gap and label mark sensors. It is important to keep these surfaces free of dust, stuck labels, and adhesive residue.
  - 1. Turn the printer off and disconnect the printer from power.
  - 2. Open the media cover.
  - 3. Remove the media and ribbon (if installed).
  - 4. Insert a cleaning card or a soft cloth soaked in isopropyl alcohol between the two media guides to clean them.
  - 5. Wait for approximately 30 seconds to allow the cleaning fluid to dissolve the residue.
  - 6. Once the parts are dry, replace the media (and ribbon) in the printer.
  - 7. Close the media cover, reconnect power, and turn on the printer.
- **Replacing the Printhead:** You need to replace the printhead periodically when it wears out due to the rapid heating and cooling process used during printing. How often you need to replace the printhead depends on factors such as what type of images you print, the type of media or ribbon you use, the amount of energy to the printhead, the print speed, and the ambient temperature of the room you print in. The firmware detects the new printhead when you restart the printer.
  - 1. Turn the printer off and disconnect the printer from power.
  - 2. Open the media cover.
  - 3. Remove the media and ribbon (if installed).
  - 4. Turn the printhead lift lever counterclockwise to raise the printhead.
  - 5. Detach the magnetic pressure arm from the printhead bracket and disconnect the two cables from the printhead as you remove it from the printer.

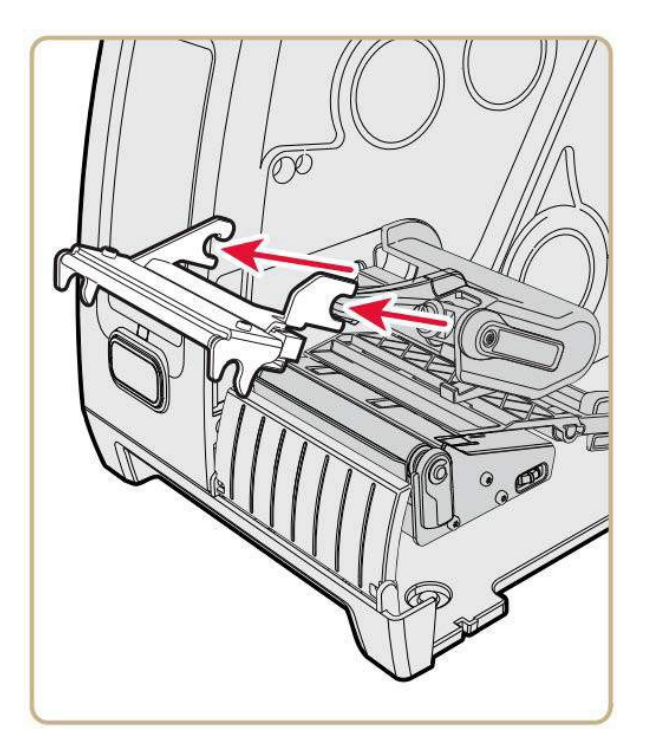

- 6. Connect the two printhead cables to the new printhead.
- 7. As you insert the new printhead bracket into the printer, make sure the metal arms on the printhead goaround the magnetic pressure arm bar. Attach the magnetic pressure arm to the printhead.
- 8. Replace the media (and ribbon) in the printer.
- 9. Turn the printhead lift lever clockwise to lower it.
- 10. Close the media cover, reconnect power, and turn on the printer.
- **<u>Replacing the Platen Roller:</u>** If the printer platen roller gets damaged or wears out, it is easy to replace. On the PM43 printer, you can store a spare platen roller in the holder located under the media holder. Just insert the platen roller as you would into the printer and then turn the latch counterclockwise to secure it to the printer base.
  - 1. Turn the printer off and disconnect the printer from power.
  - 2. Open the media cover.
  - 3. Remove the media.
  - 4. Turn the printhead lift lever counterclockwise to raise the printhead.
  - 5. Rotate the platen roller latch clockwise to detach it from the printer and pull the platen roller away from the printer.

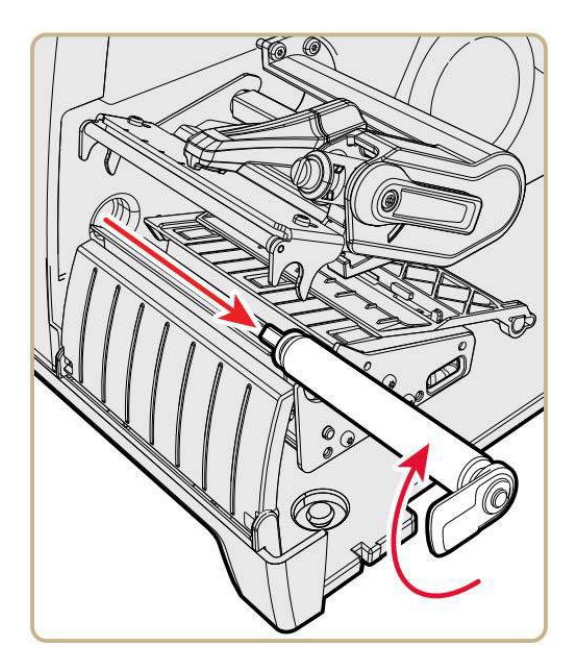

- 6. Insert the new platen roller into the printer and secure it by turning the latch counterclockwise.
- 7. Reload media and turn the printhead lift lever clockwise to lower it.
- 8. Close the media cover, reconnect power, and turn on the printer.
- **<u>Prevent Ribbon Wrinkling</u>**: If you have problems with the thermal transfer ribbon getting wrinkled, try adjusting the ribbon tension bar.
  - 1. Open the media cover.
  - 2. Use a large straight-slot screwdriver to adjust the ribbon tension bar:
    - Turn the tension bar screw clockwise to move the bar backward and decrease the tension.
    - Turn the tension bar screw counterclockwise to move the bar forward and increase the tension.

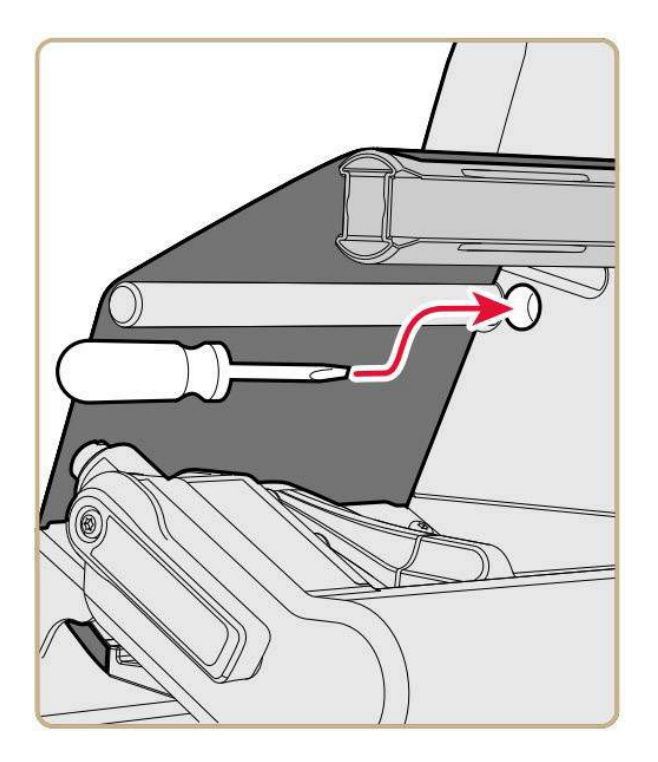

- **Adjust the Printhead Balance:** If your labels are printing lighter on one side than the other, you probably have an unbalanced printhead. The printer is adjusted at the factory for full-width media. If you are using media that is less than full-width (4 inches or 102 mm), Intermec recommends that you adjust the position of the printhead balance arm so that the printhead is correctly pressured against the media.
  - 1. Open the media cover.
  - 2. If you have thermal transfer ribbon installed, remove it.
  - 3. Turn the printhead lift lever counterclockwise to raise the printhead.

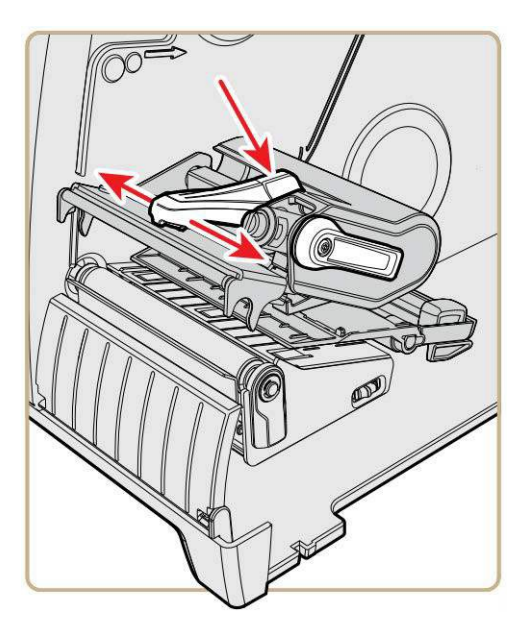

- 4. Press down on the blue part of the printhead balance bar and move it:
  - Outward for wider media.
  - Inward for narrower media.
- 5. Close the printhead and load the ribbon.
- 6. Test and readjust the printhead balance if necessary.
- 7. Close the media cover.
- **Adjust the Label Gap and Black Mark Sensor:** The label gap sensor is a transmissive sensor that controls how the printer feeds media by detecting gaps between the labels. The black mark sensor is a reflective sensor that detects black marks on continuous media.

The sensor contains a blue LED which is strong enough to see through media. You can use the blue LED to help determine the proper location for the sensor.

- 1. Open the media cover.
- 2. Adjust the label gap and black mark sensor. Ensure it is not located over a gap in the labels:
  - Turn the sensor adjustment knob counterclockwise to move the sensor toward the outside of the printer.
  - Turn the sensor adjustment knob clockwise to move the sensor toward the inside of the printer.

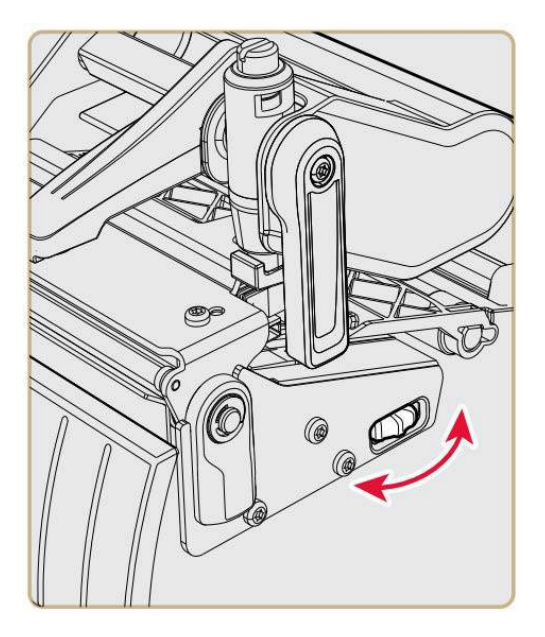

3. Close the media cover.